## **Online-Sprechstunde Kdo (1/2)**

mit Selbstregistrierung des Patienten

- "Registrieren" drücken
- Anmeldeinformationen eintragen
- Ihr Begrüßungsbildschirm
- Hier geht es zum Kalender
- Klicken Sie auf den Termin
- 5 10 Minuten vor dem Termin sehen Sie die "**Teilnehmen**"-Taste
- Sie sind im "Wartezimmer"
- Geschafft: Arzt/Ärztin im Gespräch
  - Hier kann Ihnen der Arzt Nachrichten senden

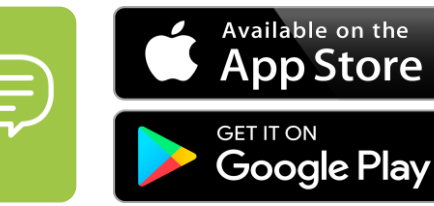

| 15:26                         | I Ŷ 🗖    |
|-------------------------------|----------|
|                               |          |
| m.Doc Platform Member         |          |
| Benutzername oder E-Mail      |          |
| dora.dortmund                 |          |
| Passwort                      | -        |
| Passwort vergessen?           | <i>•</i> |
| Anmelden                      |          |
| Anmeldung mit TAN             |          |
| Neu hier? Registrieren        | _        |
| Ð                             | _ I      |
| reddot winner 2019            |          |
| Impressum   DatenschutzAGB DE | ~        |
|                               |          |

| 5:27                     |         | N |
|--------------------------|---------|---|
| m.JOC Platform Memb      | ber     | 0 |
| Benutzername             |         |   |
| dora.dortmund            |         |   |
| Vorname                  |         |   |
| Dora                     |         |   |
| Nachname                 | ]       |   |
| Dortmund                 |         |   |
| E-Mail                   |         |   |
| dora.dortmund@gmx.de     |         |   |
| Passwort                 | ]       |   |
| •••••                    |         |   |
| Passwort bestätigen      |         |   |
| •••••                    |         |   |
|                          |         |   |
| Registrieren             |         |   |
| 0                        |         |   |
| reddot winner 2019       |         |   |
| mpressum   DetenschutzAG | B DE tr |   |
| mpressum   DatenschutzAG |         | H |

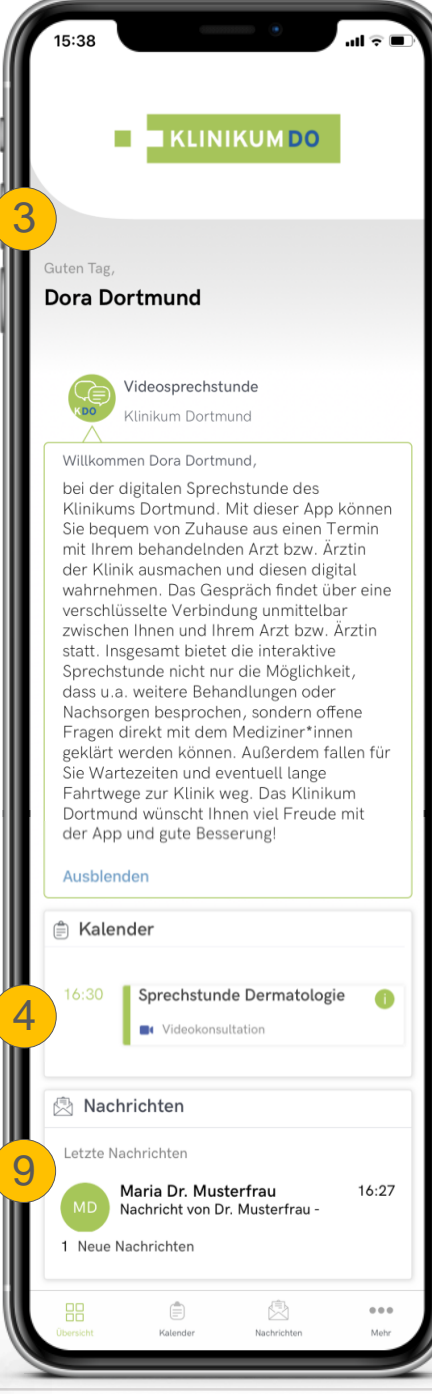

## **Online-Sprechstunde Kdo (2/2)**

### mit <u>Selbstregistrierung</u> des Patienten

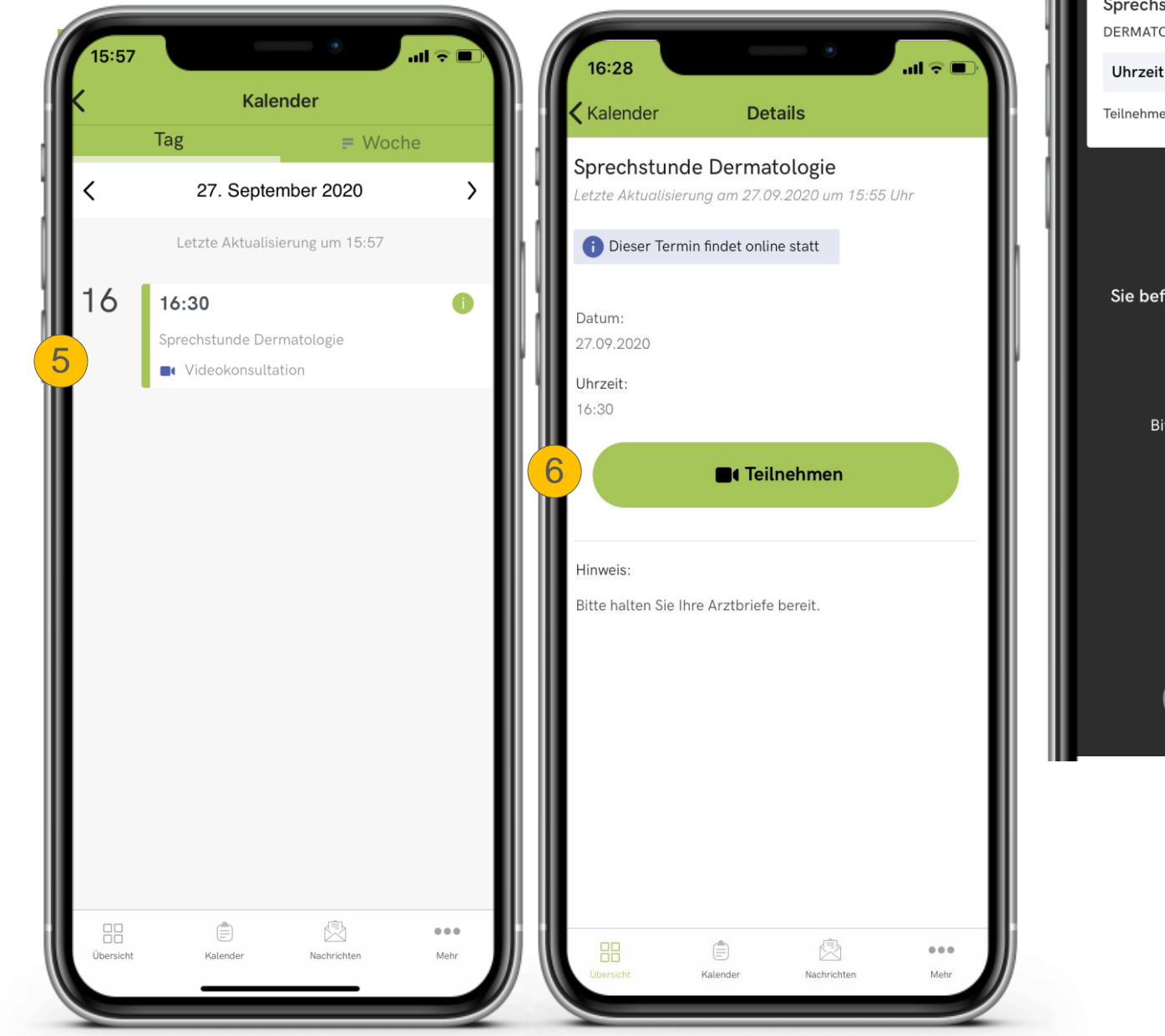

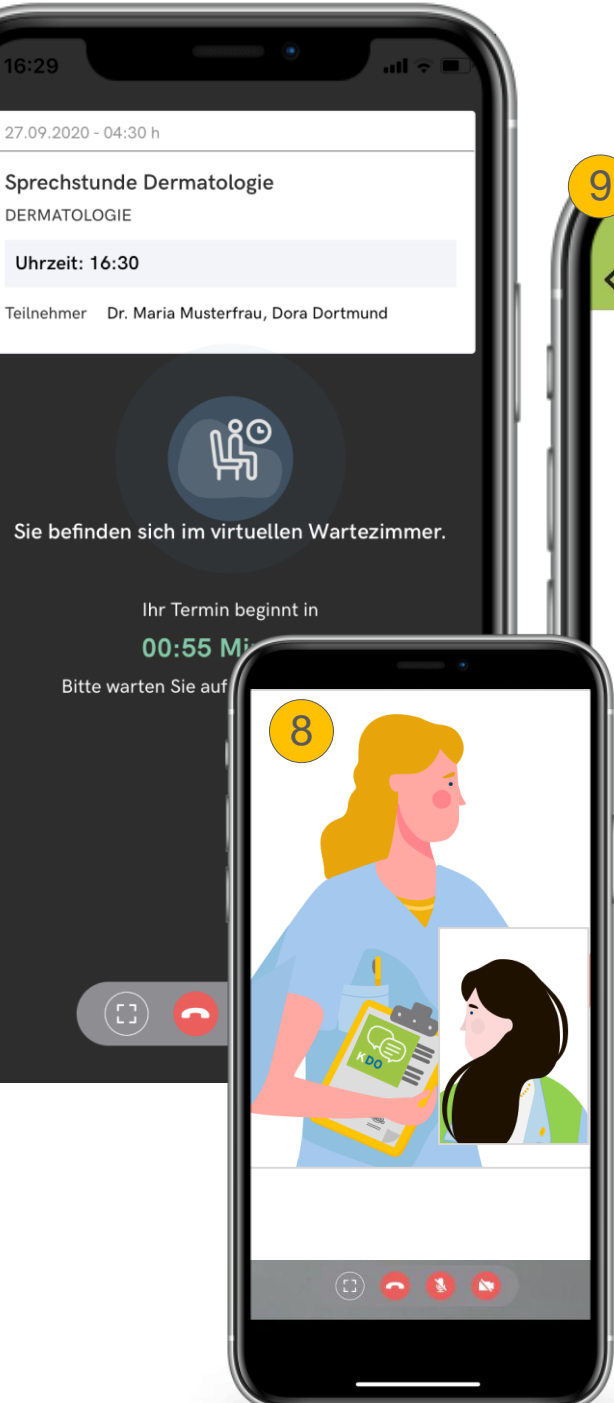

#### 17:15 Abbrechen 16:27 Liebe Frau Dora Dortmund, in diesem Bereich finden Sie individuelle Nachrichten die ich Ihnen als Ihre Ärztin in Bezug auf unsere Videosprechstunde im Vorfeld oder Nachgang zusende. Dies können einfache Textnachrichten oder auch Informationen in angehängten Dateien sein. Jedoch findet dies nur bei Bedarf statt. Ansonsten ist dieses Nachrichtenfeld einfach leer. Beste Grüße und eine gute Besserung wünscht Ihre Dr. Maria Musterfrau Klinikum Dortmund **KDO**

## **Online-Sprechstunde Kdo (1/2)**

mit Selbstregistrierung

des Patienten im Web

- https://klinikumdo.mdoc.one
- Anmeldeinformationen eintragen
- Ihr Begrüßungsbildschirm
- Hier geht es zum Kalender
- Klicken Sie auf den Termin
- Sie sind im "Wartezimmer"
- Geschafft: Arzt/Ärztin im Gespräch
- Hier kann Ihnen der Arzt bei Bedarf Nachrichten senden

8

# 

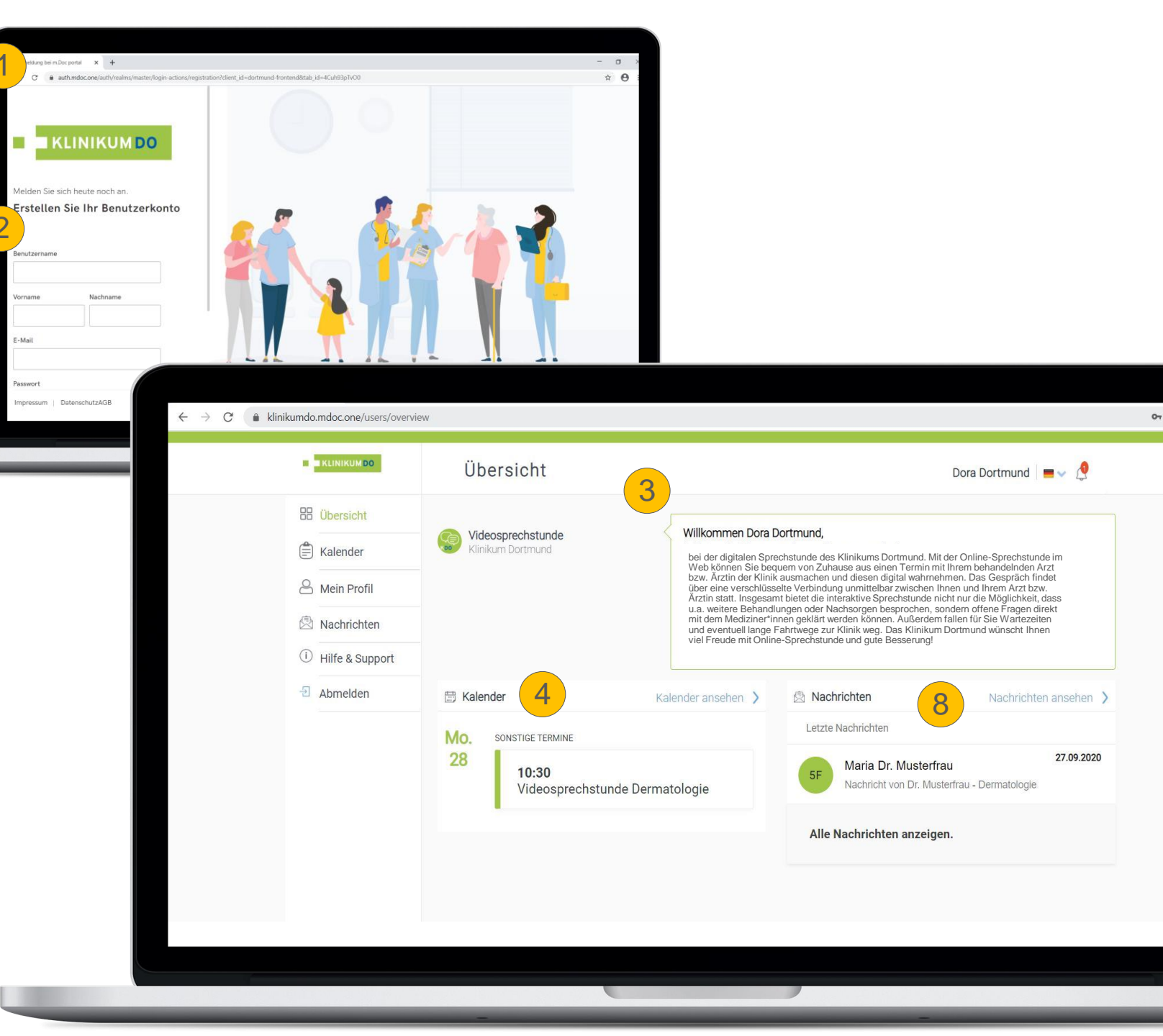

## **Online-Sprechstunde Kdo (2/2)**

mit Selbstregistrierung

des Patienten im Web

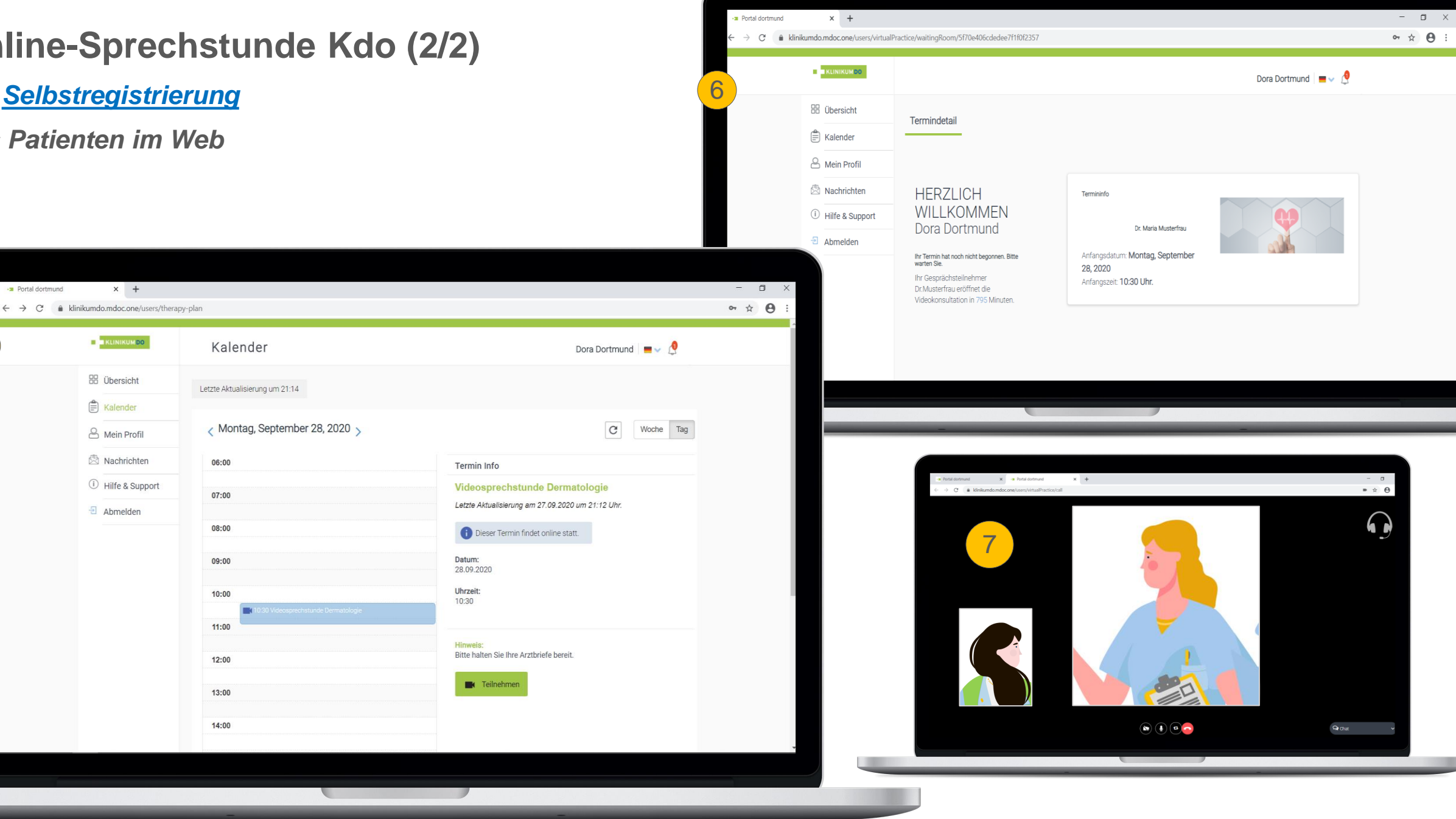